# iDimension<sup>®</sup> Plus

Static Dimensioning System

# **UPS WorldShip® Setup Manual**

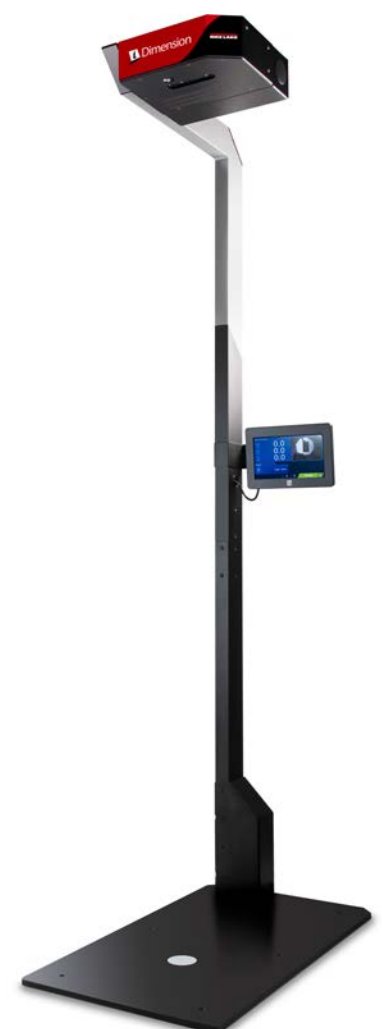

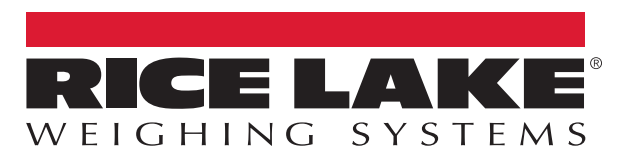

An ISO 9001 registered company © Rice Lake Weighing Systems. All rights reserved.

Rice Lake Weighing Systems<sup>®</sup> is a registered trademark of Rice Lake Weighing Systems. All other brand or product names within this publication are trademarks or registered trademarks of their respective companies.

All information contained within this publication is, to the best of our knowledge, complete and accurate at the time of publication. Rice Lake Weighing Systems reserves the right to make changes to the technology, features, specifications and design of the equipment without notice.

The most current version of this publication, software, firmware and all other product updates can be found on our website:

www.ricelake.com

# Contents

| 1.0 | Intro                           | duction                                                                                                    | 1                |
|-----|---------------------------------|----------------------------------------------------------------------------------------------------|------------------|
|     | 1.1<br>1.2                      | Regulatory Information                                                                                                    | 1<br>2           |
| 2.0 | Conr                            | nections                                                                                                    | 3                |
|     | 2.1<br>2.2<br>2.3<br>2.4<br>2.5 | Connect the iDimension Plus to the UPS WorldShip Computer         USB Hub Connections         Connect the BenchPro to the USB Hub         Connect the USB Hub to the iDimension Plus         Connect Computer to USB Hub         2.5.1       RS-232 Serial Converter         2.5.2       USB Serial Port | 345666           |
| 3.0 | Conf                            | iguration                                                                                                    | 7                |
|     | 3.1<br>3.2<br>3.3               | Computer Configuration           3.1.1         Direct Connection           3.1.2         Network Connection           Device Manager         1           QubeVu® Configuration         1                                                                                                    | 7<br>7<br>1<br>2 |
| 4.0 | <b>UPS</b> 4.1                  | WorldShip Configuration         1           UPS WorldShip         1                                                                                                    | <b>8</b><br>8    |
|     | 4.2                             | Optimize Performance                                                                                                    | 0                |

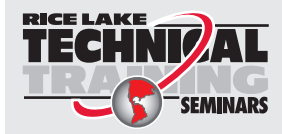

Technical training seminars are available through Rice Lake Weighing Systems. Course descriptions and dates can be viewed at **www.ricelake.com/training** or obtained by calling 715-234-9171 and asking for the training department.

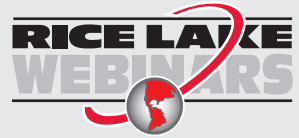

Rice Lake continually offers web-based video training on a growing selection of product-related topics at no cost. Visit **www.ricelake.com/webinars** 

# 1.0 Introduction

This manual is intended to assist a user in the setup and configuration of the iDimension Plus to interface with UPS WorldShip.

Ensure the iDimension Plus unit is fully assembled by following the instructions of the iDimension Plus Assembly Instructions (PN 197164).

After assembly, ensure the iDimension Plus is fully setup and configured by following the iDimension Plus Setup and Operation Manual (PN 195439).

When interfacing this device to third parties software, please reference the software manufacturer's documentation for setup and configuration parameters as necessary.

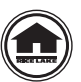

Manuals and additional resources are available from the Rice Lake Weighing Systems website at <u>www.ricelake.com</u> Warranty information can be found on the website at <u>www.ricelake.com/warranties</u>

#### **Additional Manual Resources**

- iDimension Plus Assembly Instructions (PN 197164). The iDimension Plus Assembly Instructions describes how to assemble the iDimension Plus.
- iDimension Plus Setup and Operation Manual (PN 195439). The iDimension Plus Setup and Operation Manual provides an overview of the iDimension Plus setup and operation instructions.
- iDimension Plus QubeVu Managers Guide (PN 195441). The iDimension Plus QubeVu Managers Guide is a detailed overview of the QubeVu Manager, the embedded firmware of the iDimension Plus.

# 1.1 Regulatory Information

This product is a Class 1 Laser Product according to IEC 60825-1:2007 Ed. 2.0 and complies with 21 CFR 1040.1 pursuant to Laser Notice No. 50. A laser source with a diffraction optical element is embedded in the product, which produces a maximum output power of 1.1 mW at the aperture with a maximum wavelength of 825 nm.

#### FCC

This equipment has been tested and found to comply with the limits for a Class A digital device, pursuant to part 15 of the FCC Rules. These limits are designed to provide reasonable protection against harmful interference when the equipment is operated in a commercial environment. This equipment generates, uses, and can radiate radio frequency energy and, if not installed and used in accordance with the instruction manual, may cause harmful interference to radio communications. Operation of this equipment in a residential area is likely to cause harmful interference in which case the user will be required to correct the interference at their own expense. Changes or modifications not expressly approved by Postea, Inc. could void the user's FCC granted authority to operate the equipment

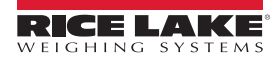

## 1.2 Safety

#### Safety Signal Definitions:

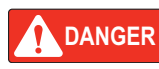

Indicates an imminently hazardous situation that, if not avoided, will result in death or serious injury. Includes hazards that are exposed when guards are removed.

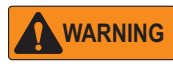

Indicates a potentially hazardous situation that, if not avoided, could result in serious injury or death. Includes hazards that are exposed when guards are removed.

Indicates a potentially hazardous situation that, if not avoided, could result in minor or moderate injury.

CAUTION

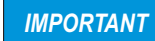

Indicates information about procedures that, if not observed, could result in damage to equipment or corruption to and loss of data.

## **General Safety**

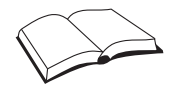

Do not operate or work on this equipment unless this manual has been read and all instructions are understood. Failure to follow the instructions or heed the warnings could result in injury or death. Contact any Rice Lake Weighing Systems dealer for replacement manuals.

## WARNING

Failure to heed could result in serious injury or death.

#### Electric shock hazard!

There are no user serviceable parts. Refer to qualified service personnel for service.

The unit has no power switch, to completely remove power from the unit, disconnect the power source at the AC outlet.

For pluggable equipment the socket outlet must be installed near the equipment and must be easily accessible.

When cycling power, use the in-line power cord at a power outlet, do not power at the base.

Always disconnect from main power before performing work on the device.

Do not allow minors (children) or inexperienced persons to operate this unit.

Do not operate without all shields and guards in place.

Do not place fingers into slots or possible pinch points.

Do not use this product if any of the components are cracked.

Do not make alterations or modifications to the unit.

Do not remove or obscure warning labels.

Do not use near water, avoid contact with excessive moisture.

Keep the unit dry.

Retain packaging. When transporting the unit, always disassemble and pack it in its original packaging.

Use only supplied power adapter. Never short-circuit the power adapter or the device.

Never remove the iDimension Plus head cover or the electrical connection panels at the base of the pole assembly.

Never modify or attempt to repair the unit. Service must be performed by Rice Lake Weighing Systems only.

Handle cables and cable connectors with care.

Never use damaged power cords, plugs or loose electrical sockets.

Never touch the power cord with wet hands.

Ensure that the base plate, pole assembly and head unit are all securely attached before attempting to move the unit.

Never lift the unit by grasping only the pole assembly.

Always ensure that both sections of the pole assembly and the base plate are supported.

Never drop or allow an impact to the head.

Mount on a flat surface.

Never use product for anything other than its intended purpose.

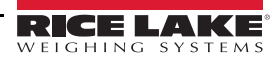

# 2.0 Connections

This section provides instructions on how to connect the iDimension Plus, USB hub kit and the BenchPro scale.

# 2.1 Connect the iDimension Plus to the UPS WorldShip Computer

The following connections are available in the back of the iDimension Plus base:

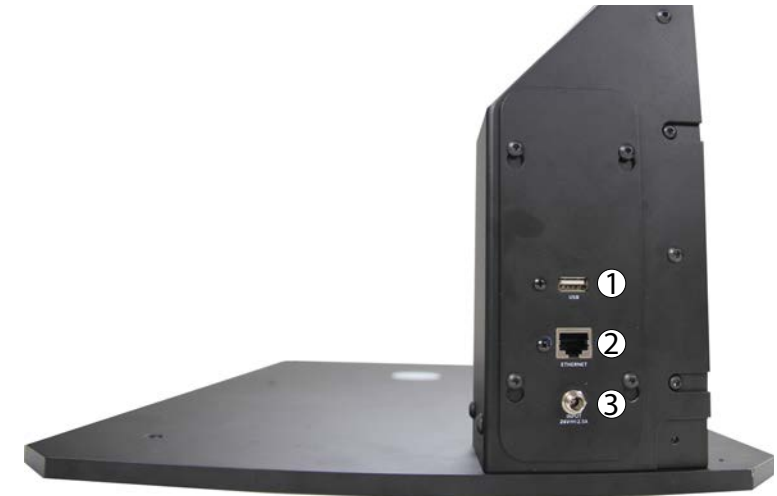

Figure 2-1. Electrical Base

| Item No. | Description                                                                          |
|----------|--------------------------------------------------------------------------------------|
| 1        | Standard USB Port (type A, for use with scale, barcode scanner or USB hub)           |
| 2        | Ethernet Port (used to connect to network in order to interface compatible software) |
| 3        | Power (DC in) - 24 V1                                                                |

Table 2-1. Electrical Base Connections

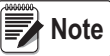

Prior to powering on the iDimension Plus, see the iDimension Plus Operation Manual (PN 195439) for system setup and configuration.

1. Attach the power cable connector to the port labeled Input 24 V, prior to plugging the power cable connector into an AC outlet.

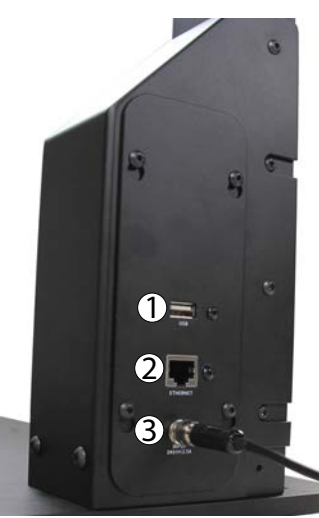

Figure 2-2. AC Power Connection

2. Connect the Ethernet Cable to the iDimension Plus base.

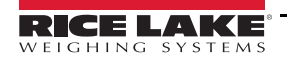

iDimension Plus UPS WorldShip

# 2.2 USB Hub Connections

See Figure 2-3 for USB hub connection information:

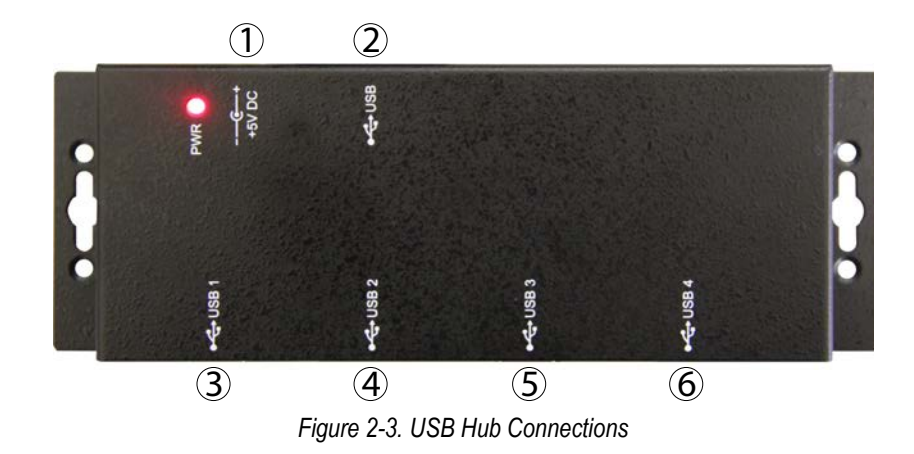

| Item No. | ltem   | Description                                                                             |
|----------|--------|-----------------------------------------------------------------------------------------|
| 1        | +5V DC | Reserved for +5V DC power cable                                                         |
| 2        | USB    | Reserved for USB hub cable, USB-B to USB-A cable to iDimension Plus base                |
| 3        | USB 1  | Reserved for supplied USB-B to USB-A cable to connect USB hub to BenchPro               |
| 4        | USB 2  | Reserved for an optional barcode scanner                                                |
| 5        | USB 3  | Reserved for supplied USB to RS-232 converter cable assembly for connection to computer |
| 6        | USB 4  | Additional port for additional use                                                      |

Table 2-2. USB Hub Port Application

1. To power the USB hub, connect the +5V DC power cord to the USB hub via the +5V DC port.

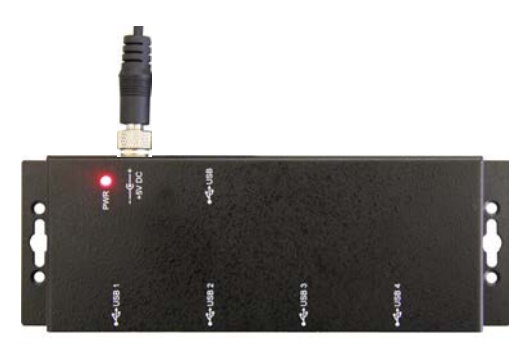

Figure 2-4. +5V DC Connection

# 2.3 Connect the BenchPro to the USB Hub

To display information on the operator display of the BenchPro, the display cable must be connected. See Figure 2-5 for BenchPro connection information:

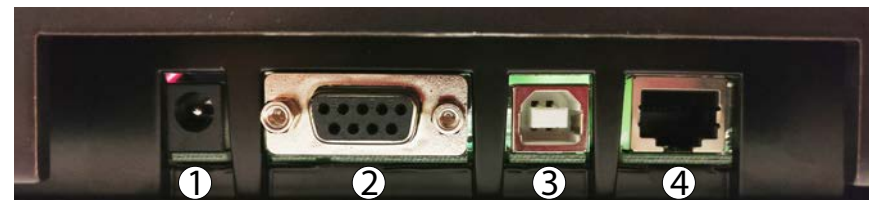

Figure 2-5. BenchPro Connections - Back of Unit with Platter Removed

| Item No. | ltem          | Description                                                               |
|----------|---------------|---------------------------------------------------------------------------|
| 1        | Power Adapter | Reserved for +5V DC power cable                                           |
| 2        | RS-232        | Reserved for USB hub cable, USB-B to USB-A cable to iDimension Plus base  |
| 3        | USB HID       | Reserved for supplied USB-B to USB-A cable to connect USB hub to BenchPro |
| 4        | Display       | Reserved for an optional barcode scanner                                  |

Table 2-3. USB Hub Port Application

- 1. Connect the display cord attached to the operator display to the display port.
- 2. Connect the USB-B to USB-A cable to the USB port of the BenchPro using the USB-B head.

Note The USB-B to USB-A cable provides power to the BenchPro Series scale while connected via the USB port.

3. Connect the USB-A head to the USB 1 port of the USB hub.

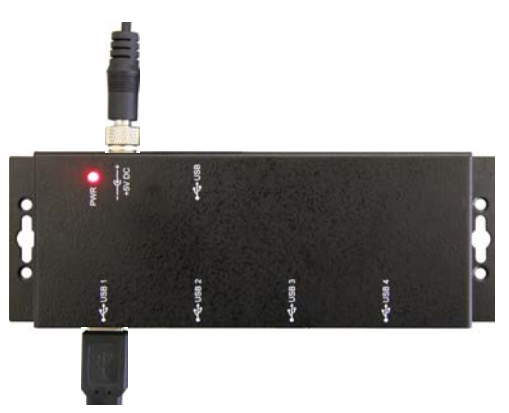

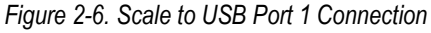

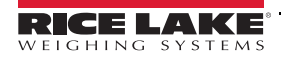

5

# 2.4 Connect the USB Hub to the iDimension Plus

- 1. Connect the USB-A head to the iDimension Plus base. See Section 2.1 on page 3 for iDimension Plus base connection information.
- 2. Connect the USB-B head to the USB port of the powered USB hub.

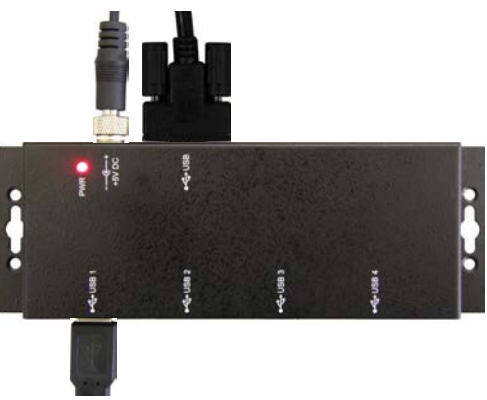

Figure 2-7. USB Port Connection

## 2.5 Connect Computer to USB Hub

1. Connect a FTDI USB to serial converter cable to the USB 3 port on the USB hub.

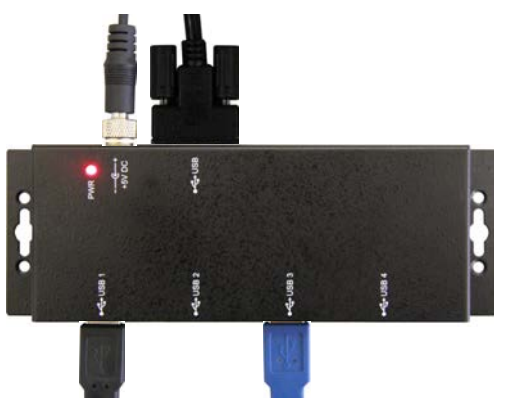

Figure 2-8. FTDI USB to Serial Converter Connection

Identify which type of serial port will be used on the computer, USB-B to USB-A or 9-pin RS-232 and follow the instructions below:

#### 2.5.1 RS-232 Serial Converter

1. Connect the head of the FTDI USB serial converter via the mini null modem adapter.

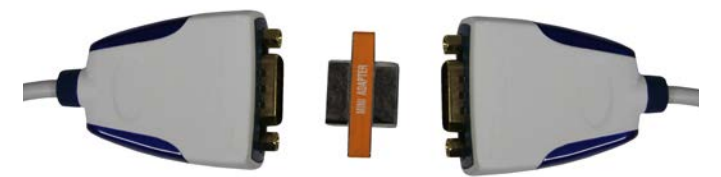

Figure 2-9. FTDI USB to Serial Converter (2) and Null Modem Adapter

2. If an RS-232 port is available on the computer connect the null modem adapter head from the FTDI USB serial converter.

#### 2.5.2 USB Serial Port

- 1. Connect the two FTDI USB to serial converters via the mini null modem adapter (Figure 2-9).
- 2. Connect the FTDI USB to serial converter to the USB port of the PC.

Note

Rice Lake Weighing Systems has tested and recommends using two FTDI USB to serial converters and one slimline null modem DB9 F/F gender changer.

# 3.0 Configuration

This section provides instructions on how to set up and configure the computer, QubeVu Manager and iDimension Plus for UPS WorldShip.

# 3.1 Computer Configuration

Connect a computer to the iDimension with the Ethernet cable, either directly or over the network. Type the IP address of the iDimension into a browser to access the QubeVu Manager tools.

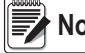

#### Note If this is the initial configuration, the computer must be connected directly to the iDimension.

#### 3.1.1 Direct Connection

Connect the iDimension directly to a computer with an Ethernet cable. If an Ethernet port is not available on the computer, contact Rice Lake Service for support using the USB to Ethernet adapter (PN 175621).

#### 3.1.2 Network Connection

The iDimension can be installed on the network with the Ethernet cable, and configured with a static IP address or using DHCP. Consult your network administrator to determine the best approach.

#### **Network Settings (Windows)**

See the following procedure to configure the PC's IP address.

- 1. Press Windows + R.
- 2. Within the open field type the following: control ncpa.cpl

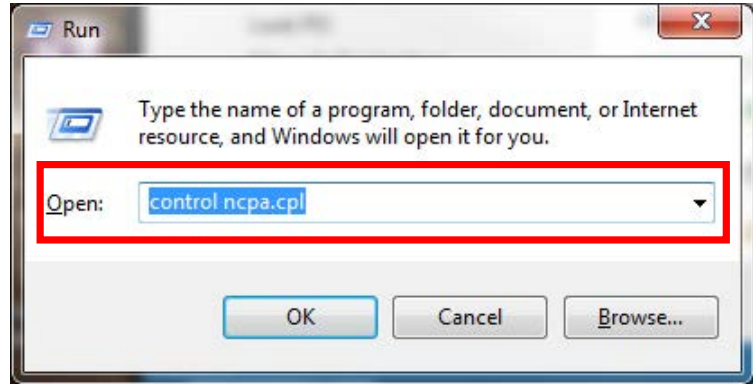

Figure 3-1. Run Shell Open

3. Select Ok.

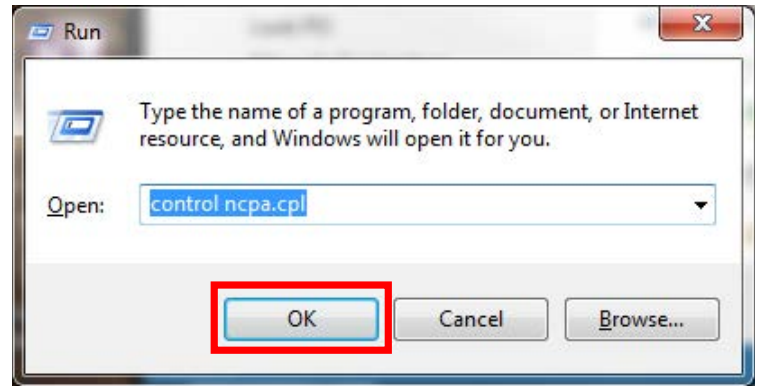

Figure 3-2. Run Shell Confirmation

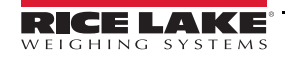

7

4. Network Connections will display.

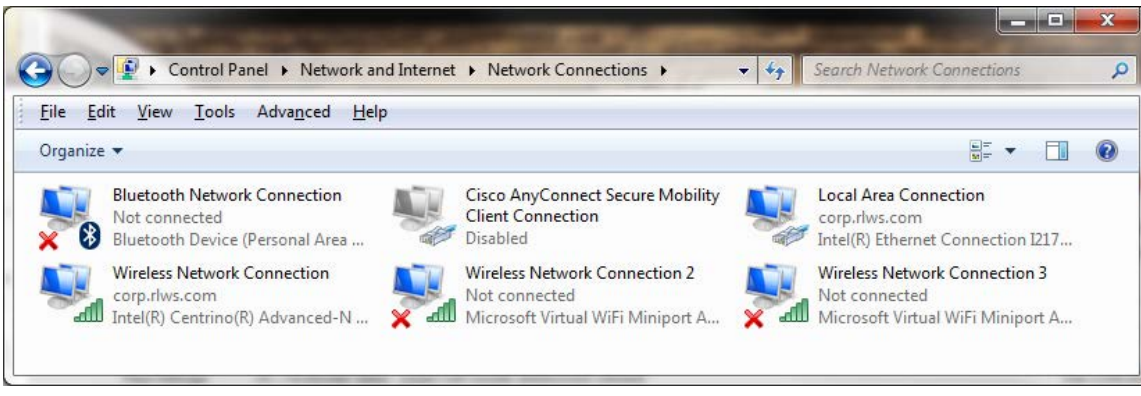

Figure 3-3. Network Connections

5. Right-click on a *Local Area Connection*.

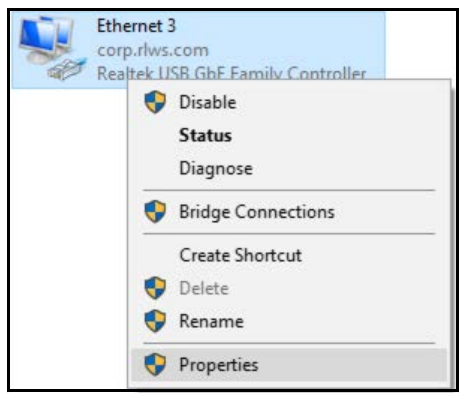

Figure 3-4. Network Options

6. Select Properties.

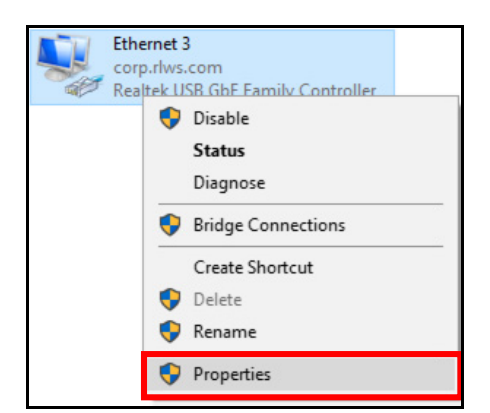

Figure 3-5. Network Properties

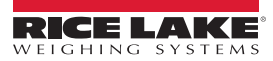

7. Double-click Internet Protocol Version 4 (TCP/IPv4).

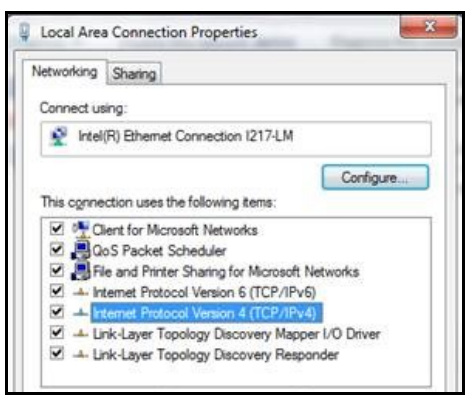

Figure 3-6. Local Area Connection Properties

#### 8. Select Use the following IP address.

| nternet Protocol Versio                                                                                 | n 4 (TCP/ Pv4) Properties                                                                                                    |
|----------------------------------------------------------------------------------------------------|----------------------------------------------------------------------------------------------------|
| Genera                                                                                                  |                                                                                                    |
| You can get IP settings<br>this capability. Other w<br>for the appropriate IP :<br>() Obtain on IP addr | assigned automatically if your network supports<br>se, you need to ask your network administrator<br>settings.<br>ess automatically |
| Use the following                                                                                       | IP address:                                                                                                    |
| IP address:                                                                                             | 169 254 . 10                                                                                                    |
|                                                                                                    |                                                                                                    |
| Subnet mask:                                                                                            | 255 255 255 [                                                                                                    |

Figure 3-7. IP Address Selection

9. Change the *IP address* to 169.254.1.10.

| nternet Protocol Version                                                             | n 4 (TCP/ Pv4) Properties                                                                                   | ×  |
|--------------------------------------------------------------------------------------|----------------------------------------------------------------------------------------------------|----|
| Genera                                                                               |                                                                                                    |    |
| You can get IP settings a<br>this capability. Other was<br>for the appropriate IP as | assigned automatically if your network support<br>e, you need to ask your network administrator<br>ectings. | 's |
| () Obtain an IP addre                                                                | ss. automatical y<br>Pladdreos:                                                                             |    |
| () Obtain an IP addre<br>© Use the following IP<br>IP address:                       | ess automaticelly<br>Pladdrecs:<br>169 254 , 1 10                                                           |    |
| () Obtain an IP addre<br>© Use the following IP<br>IP address:<br>Subnet mask:       | ess automatically<br>Pladdress:<br>165 254 - 1 - 10<br>255 255 - 255 - 0                                    |    |

Figure 3-8. IP Address Configuration

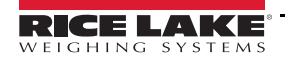

9

10. Change the *Subnet mask* to 255.255.255.0.

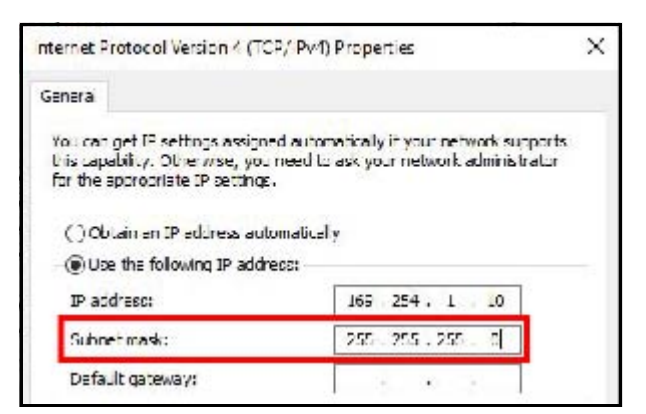

Figure 3-9. Subnet Mask Configuration

#### 11. Select Ok.

| ) Obtain DNS server address a | utomatical | ly |      |     |        |
|-------------------------------|------------|----|------|-----|--------|
| Use the following DNS server  | addresses  | 3: |      |     |        |
| Preferred DNS server:         |            | a. | - 62 | 3   |        |
| Alternate DNS server:         |            | •  | •    |     |        |
| Validate settings upon exit   |            |    |      | Adv | anced  |
|                               |            |    |      | Auv | ancean |

Figure 3-10. Configuration Confirmation

- 12. Open an Internet browser.
- 13. Type 169.254.1.1 in the address bar and press **Enter** to display the iDimension QubeVu Manager.

Note For operation instructions see the iDimension Operation Manual PN 173137.

14. When connecting the USB cable assembly from the hub to the PC a new communications port is detected.

## 3.2 Device Manager

The correct port must be identified for setup of UPS WorldShip. To check if the port is connected, follow the instructions below:

1. Press **Windows**, or click **I** in the task bar, and type **Device Manager**.

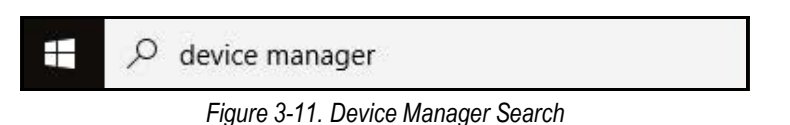

2. Press Enter while the results display or select *Device Manager*.

| Best match         |               |               |
|--------------------|---------------|---------------|
| Control panel      | $\rightarrow$ |               |
| Search suggestions | Device Mensee |               |
|                    | >             | Control panel |

Figure 3-12. Device Manager Result

3. Within Device Manager navigate to Ports (Com & LPT) to identify and select the com port.

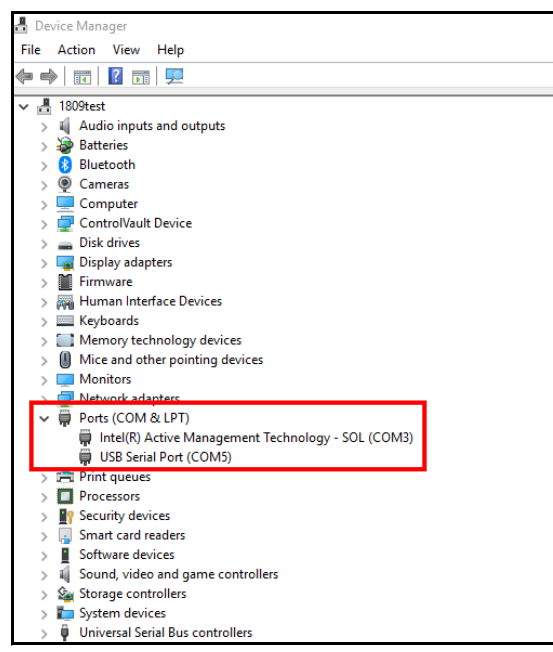

Figure 3-13. Ports (COM & LPT) Selection

4. Identify the com port selected in the Device Manager to ensure the USB Serial Port is connected.

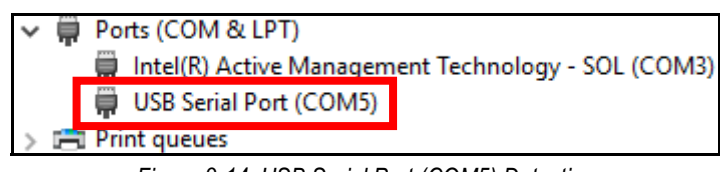

Figure 3-14. USB Serial Port (COM5) Detection

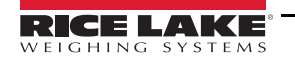

# 3.3 QubeVu® Configuration

For complete QubeVu Manager setup instructions, see the iDimension Plus QubeVu Managers Guide (PN 195441).

See the following procedure to configure QubeVu Manager settings:

1. To view the **QubeVu Manager**, open an Internet browser and enter http://169.254.1.1. If using DHCP, remember to replace 169.254.1.1 with the IP address provided by the network administrator.

| 💮 QubeVu Mar                                    | nager                                                                                                    | Restart 🧵                                       |
|-------------------------------------------------|----------------------------------------------------------------------------------------------------|-------------------------------------------------|
| Displays<br>Operator<br>Tools<br>Admin<br>Tools | <ul> <li>Operator, customer and demo<br/>displays.</li> <li>Export scan data or view scheduled<br/>extracts' status, etc.</li> <li>System administration tools to help<br/>you configure QubeVu to your<br/>environment.</li> </ul> | Device: QubeVu - Running   Address: 169.254.1.1 |
|                                                 |                                                                                                    |                                                 |

Figure 3-15. QubeVu Home

2. From the QubeVu Manager menu, select

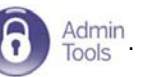

3. QubeVu Manager Login displays. The username is admin. The password is password.

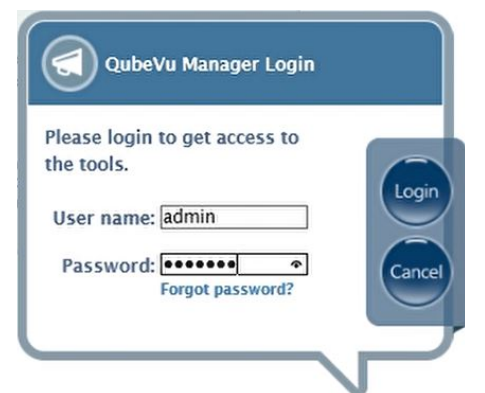

Figure 3-16. QubeVu Manager Login

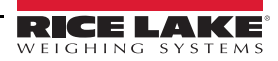

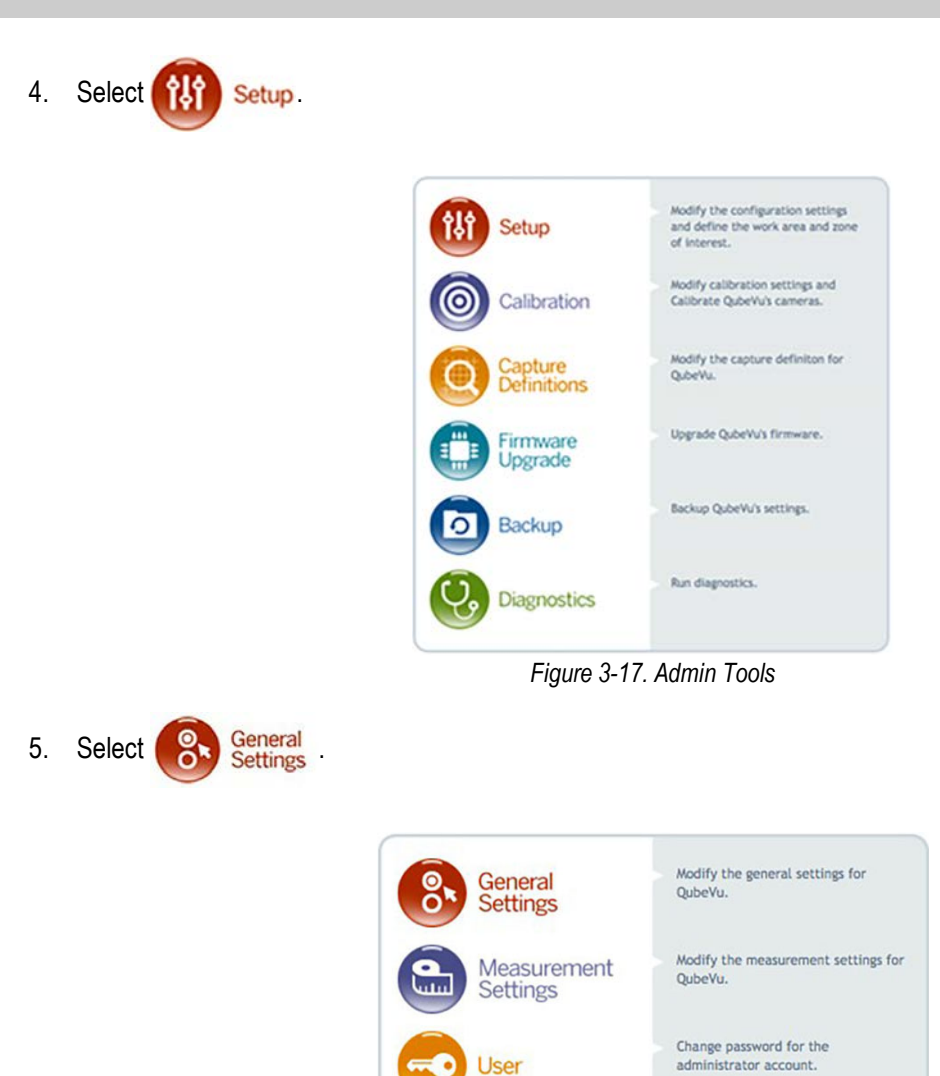

.... Network

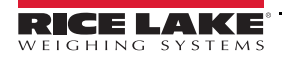

Modify the network settings for

QubeVu.

Figure 3-18. QubeVu Setup

- 6. Follow the procedure below to configure general settings.
  - iDimension provides additional external interfaces to facilitate integration with client applications and backend systems

| Vu Manager > Admin                                                                                                    | Tools > Setup > General                                                                          | Settings                                                                                                    |                             | Device: QVD52P31180                                                                                              | 02002 - Running   Address: 192.168                                 |
|----------------------------------------------------------------------------------------------------|--------------------------------------------------------------------------------------------------|----------------------------------------------------------------------------------------------------|-----------------------------|----------------------------------------------------------------------------------------------------|--------------------------------------------------------------------|
| General<br>Settings                                                                                                    | Data<br>Extract                                                                                  | ion Date/Time                                                                                                    |                             |                                                                                                    |                                                                    |
| General Settings<br>Auto trigger flats:<br>Auto trigger parcels<br>Flat detection:<br>Irregular shape obje<br>Flat/Parcel threshol<br>Logging level:<br>Self recovery: | On Off     On Off     On Off     On Off     On Off     On Off     On Off     I2     Into     Off | Low Resolution Camera<br>Switch resolution delay (ms):<br>Image format:<br>Display Page<br>Suppress scale data:<br>Disk Finder | 200<br>BITMAP ▼<br>On ● Off | Depth Sensor<br>Retries for data:<br>Minimum coverage<br>External Interface<br>Serial interface:<br>Serial port: | (%): 75<br>tes<br>Off •<br>None<br>Change Clear                    |
| Scale<br>Scale type:<br>Comms parameters:<br>Use scale stable<br>status:<br>Wait timeout (ms):<br>Scale delay (ms):                                                    | Restart<br>Reboot                                                                                | Enable disk finder:                                                                                                    | On ® Off                    | TCP interface:<br>TCP port:<br>HTTP interface:<br>HTTP port:<br>HTTP output forma<br>%LENGTH%, %WIDTP            | 0ff •<br>1024<br>0ff •<br>8080<br>41:<br>45:56HEIGHT%,0,%WEIGH<br> |

Figure 3-19. Setup – General Settings

7. Follow the procedure below for **QubeVu General Settings** external interface setup:

| S QubeVu° General Settings                                                                                                    |                                                                                                    |                                                                                                    |  |  |  |  |  |  |  |  |
|----------------------------------------------------------------------------------------------------|----------------------------------------------------------------------------------------------------|----------------------------------------------------------------------------------------------------|--|--|--|--|--|--|--|--|
| UubeVu Manager > Admin Tools > Setup > General S<br>General<br>Settings Data<br>Extraction                                                                                                    | on Date/Time                                                                                                    | Device: QVDS311801047 - Running   Address: 169.254.1.1                                                                                                    |  |  |  |  |  |  |  |  |
| General Settings         Auto trigger flats:       On © Off         Auto trigger parcels:       On © Off         Flat detection:       On © Off         Irregular shape object:       © On © Off         Flat detection:       ① n © Off         Irregular shape object:       © On © Off         Flat/Parcet threshold (in):       12         Logging level:       info         Self recovery:       O ff         © Restart       © Restart         © Reboot       Scale         Scale | Low Resolution Camera<br>Switch resolution delay (ms): 200<br>Image format: BITMAP V<br>Display Page<br>Suppress scale data: O On O Off<br>Disk Finder<br>Enable disk finder: O On O Off | Depth Sensor         Retries for data:       10         Minimum coverage (%):       75         External Interfaces       5         Serial interface:       Cobsens 110/150 ×         Serial port:       None         Chang C       Clear         TCP interface:       Off         TCP port:       1024         HTTP ontput format:       8080         HTTP output format:       8080         WLENGTH%, %WIDTH%, %HEIGHT%, 0,%WEIG       < |  |  |  |  |  |  |  |  |

Figure 3-20. Configured General Settings

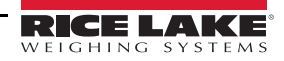

8. Select Cubiscan 110/150 from the **Serial Interface** dropdown.

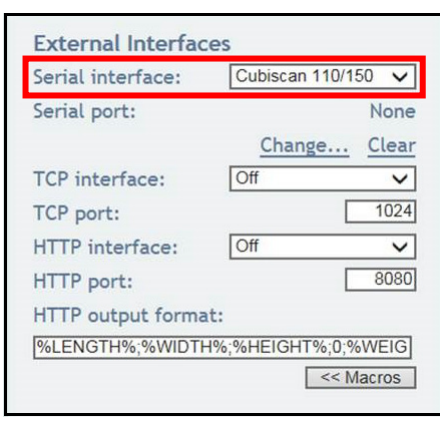

Figure 3-21. Serial Interface Selection

9. Select Change... before plugging in the USB – Serial cable into USB hub. QubeVu begins scanning for a new cable.

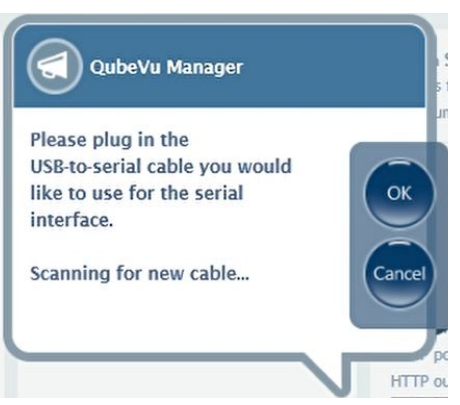

Figure 3-22. Scanning Notification

- 10. Plug the FTDI to serial converter cables together with the null modem USB adapter, then plug the USB into the computer.
- 11. Select Ok to proceed.
- 12. Select **Save** to complete the serial emulation setup.
  - The status of the serial port is viewable from General Settings.

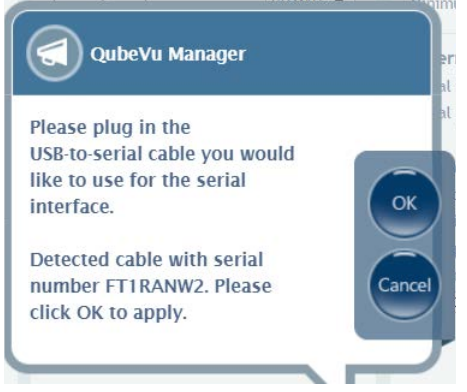

Figure 3-23. Cable Detection Notification

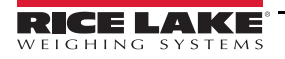

13. After setup is configured click Save.

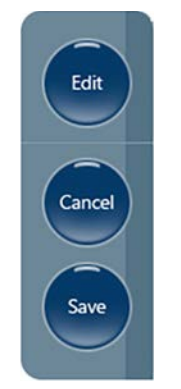

Figure 3-24. Edit/Cancel/Save Keys

14. Select Ok; QubeVu Manager restarts.

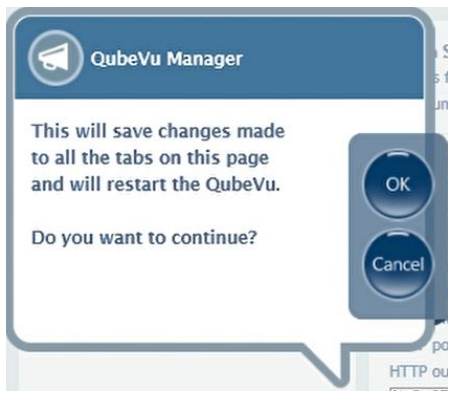

Figure 3-25. Restart Confirmation

15. After restarting, go to QubeVu Manager.

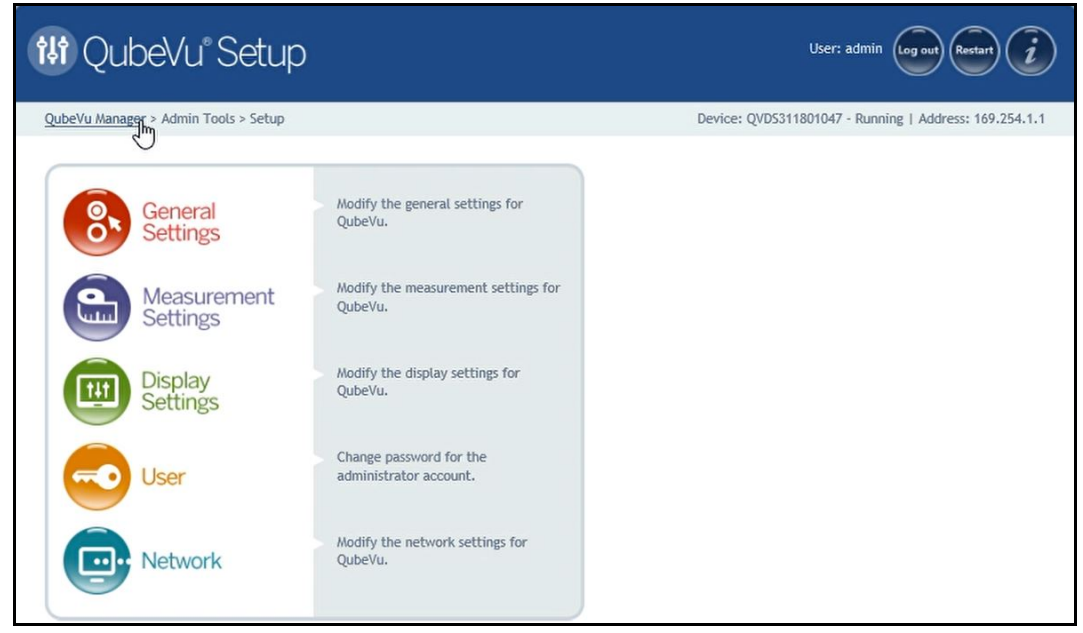

Figure 3-26. QubeVu Manager Navigation

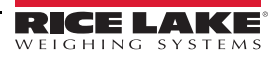

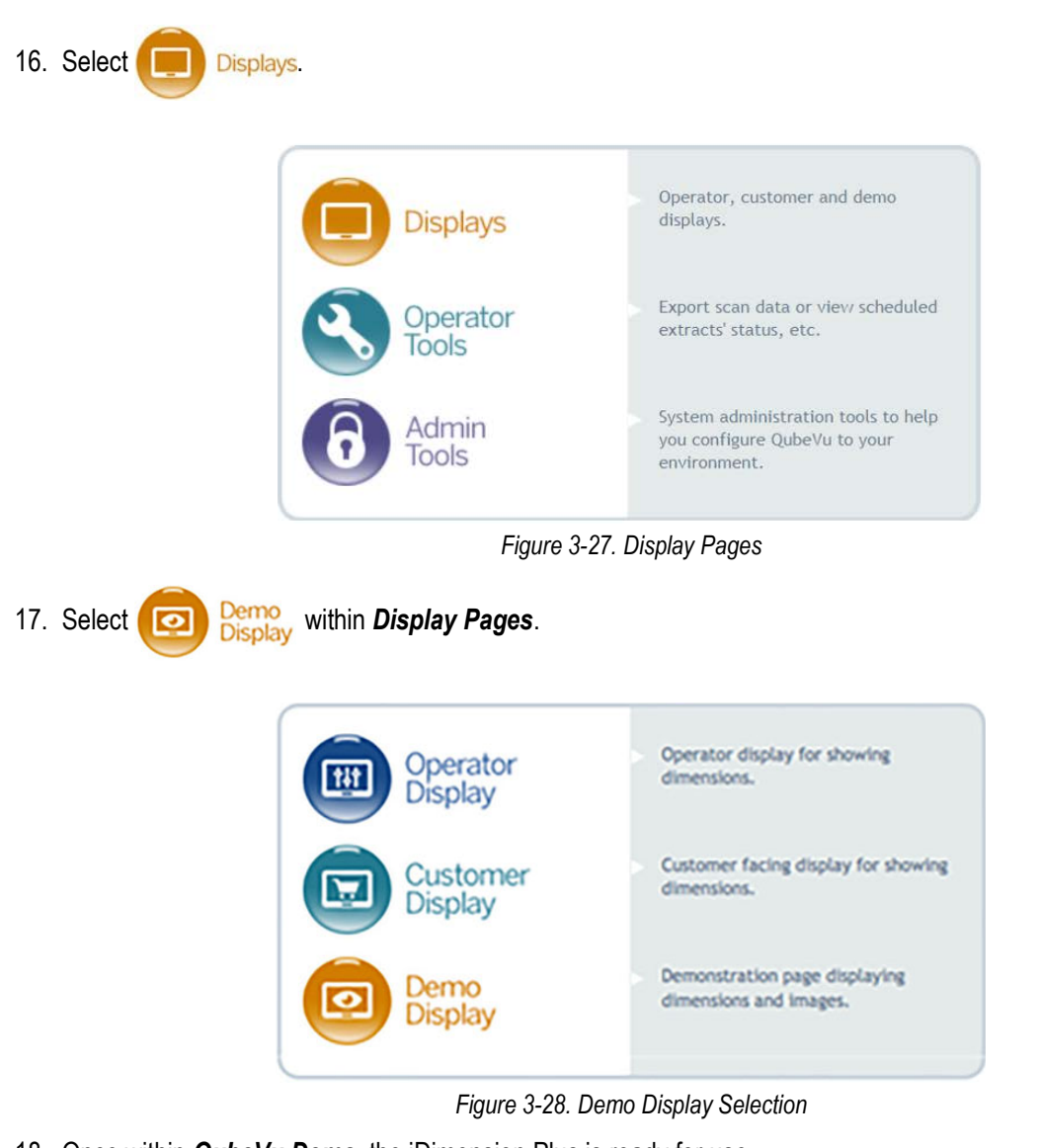

18. Once within *QubeVu Demo*, the iDimension Plus is ready for use.

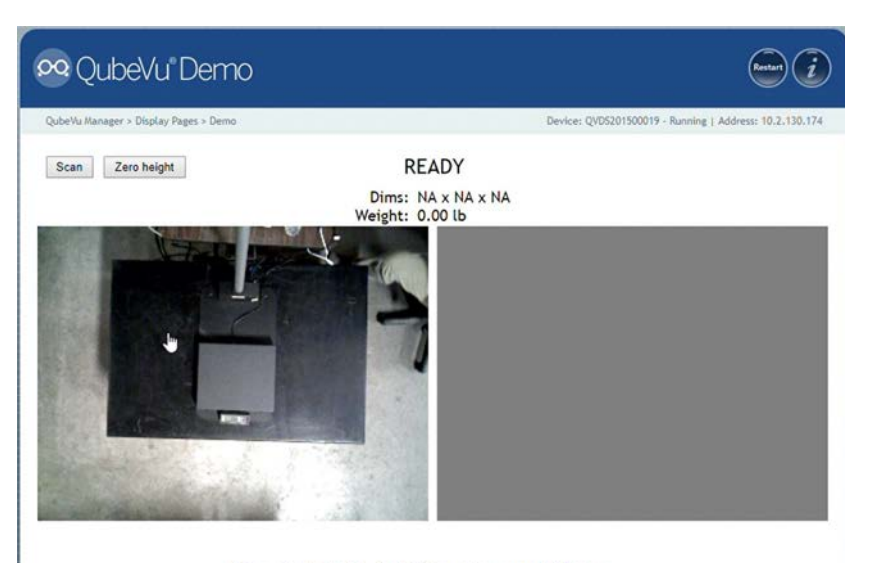

DimensionNotStable,ScaleIsZero,UnsupportedFlatItem Figure 3-29. QubeVu Demo Menu

# 4.0 UPS WorldShip Configuration

This section provides instructions on how to configure WorldShip settings from within the firmware.

## 4.1 UPS WorldShip

The home screen of WorldShip prompts for shipping information to be entered. Connections must be secured before proceeding. Follow the steps below to ensure setup is complete:

| II 📀 🖇                                                                                                    | \$ - 🏖 픵 🖷                                                                                                    |                                                                                                    |                |                                                                                        |                                                                                                    | UPS W                                                                                                    | orldShip            |                                                                                                    |                                                                                         | _             | o ×          |
|----------------------------------------------------------------------------------------------------|----------------------------------------------------------------------------------------------------|----------------------------------------------------------------------------------------------------|----------------|----------------------------------------------------------------------------------------|----------------------------------------------------------------------------------------------------|----------------------------------------------------------------------------------------------------|---------------------|----------------------------------------------------------------------------------------------------|-----------------------------------------------------------------------------------------|---------------|--------------|
| Home                                                                                                    | Tools Pi                                                                                                    | rinting Activities                                                                                                    | Import-I       | Export                                                                                 | UPS.co                                                                                                    | m S                                                                                                    | upport              |                                                                                                    |                                                                                         |               | ∧ 😯 -        |
| History<br>Navigate                                                                                                    | 1 Create a R                                                                                                    | Void                                                                                                    | Track<br>Track | Ado                                                                                    | dresses<br>•<br>• Addresses                                                                                                | End<br>of Day<br>End of Day                                                                                                    | Pickup<br>Pickups   | Messaging<br>Center<br>Messages                                                                                              |                                                                                         |               |              |
| Ship To<br>Custome<br>Compare<br>Attention<br>Attention<br>Address<br>Country<br>United<br>City or T<br>Telegho<br>( ) -<br>UPS Ac | Ship From D<br>er ID:<br>ny or Name:<br>n:<br>a 1:<br>a 2:<br>/Tentory:<br>States ~<br>Fown:<br>[]]<br>count Number: | stribution  <br>Update Address<br>Residential<br>Address 3:<br>Postal Code:<br>State/Province/Cod<br>State/Province/Cod<br>Email Address:<br>Tag ID Number: | Book           | Service<br>Shipme<br>Preis<br>Need I<br>Need it<br>Sature<br>Shipper<br>Weth<br>Packag | Options<br>and<br>ght<br>rvice:<br>ayay Air<br>there soon<br>arday Deliv<br>r<br>n Return S<br>t (b)<br>pe:<br>atronic Sca | Detail Perei Pereix Pereix Per | Reference           | Package Ty<br>Package Ty<br>Package Ty<br>Length:<br>Declared Va<br>Reference N<br>Reference N<br>Shipper's Ct<br>Published: | pe:<br>Width: Hei<br>Lue:<br>Lumber 1:<br>Lumber 2:<br>ost (USD)<br>O.OO<br>Detail Cost | ph:           | ~            |
| Shipper                                                                                                    | a<br>V                                                                                                    | Profile<br>UPS                                                                                                    | ~              | Pkg:<br>Add                                                                            | K ◀ 1                                                                                                    | kgs                                                                                                    | is NE<br>Delete Pkg | N Proces                                                                                                    | s Shipment<br>F10                                                                       |               |              |
| Your invo                                                                                                    | ice may vary from                                                                                                    | the displayed rates.                                                                                                    |                |                                                                                        |                                                                                                    |                                                                                                    |                     |                                                                                                    |                                                                                         |               | ~            |
|                                                                                                    |                                                                                                    |                                                                                                    |                |                                                                                        |                                                                                                    |                                                                                                    |                     | Ver: 21.0                                                                                                    | 0.24 XOFY Pend                                                                          | ina: 0 Shpmt( | s). 0 Pkg(s) |

Figure 4-1. Home Screen

1. Within *Tools* select System Preferences.

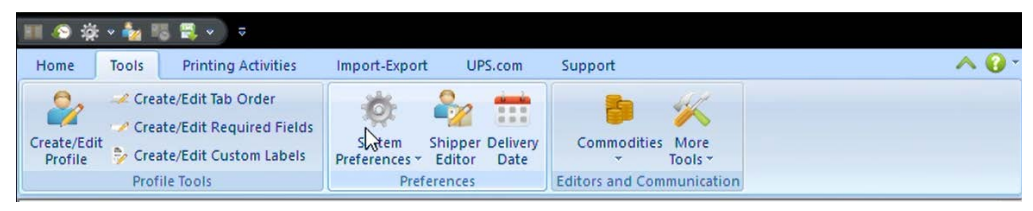

Figure 4-2. System Preferences

2. Within *Electronic Dimensioner Configuration*, select the *Dimensioner Port* associated with the computer connection to the USB hub kit (Section 3.2 on page 11) from the *Dimensioner Port* dropdown menu.

| Electronic Dimensioner Configuration |              |           |  |  |
|--------------------------------------|--------------|-----------|--|--|
| Dimensioner Port:                    | Request Made |           |  |  |
| COM3 ~                               | Uisten Made  |           |  |  |
|                                      | Ustern Mode  | Sync Mode |  |  |

Figure 4-3. Dimensioner Port Selection

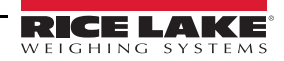

3. Select the Dimensioner Type from the dropdown then select Quantronix CubiScan 110.

| Electronic Dimensioner Configuration |                                             |                  |  |  |
|--------------------------------------|---------------------------------------------|------------------|--|--|
| Dimensioner Port:<br>COM3 ~          | Data Mode<br>© Request Mode<br>Clisten Mode | Auto Mode        |  |  |
| Dimensioner Type:                    |                                             |                  |  |  |
| Quantronix CubiScan 110              | ~                                           | Test Dimensioner |  |  |

Figure 4-4. Dimensioner Type Selection

4. Within Data Mode, check Auto Mode.

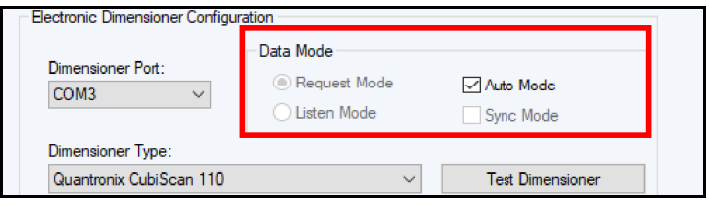

Figure 4-5. Auto Mode Selection

5. Once configuration is set, select **Test Dimensioner**.

| Dimensionen Berti       | Data Mode     |                  |
|-------------------------|---------------|------------------|
| COM3                    | Request Mode  | Auto Mode        |
| 0000                    | O Listen Mode | Sync Mode        |
| Dimensioner Type:       |               |                  |
| Quantronix CubiScan 110 | ~             | Test Dimensioner |

Figure 4-6. Test Dimensioner

6. The dimensioner model will be tested. The process will be finished when the bar at the bottom fills.

| Test Active Dimensioner / Scanner | ? ×    |
|-----------------------------------|--------|
| Model:<br>Quantronix CubiScan 110 | ОК     |
| Connect Status:                   | Help   |
| Obtaining dimensions. Please wait |        |
| Weight: Units:                    |        |
| Length: Width: Height:            | Units: |
| Import Key:                       |        |
|                                   |        |

Figure 4-7. Test Active Dimensioner

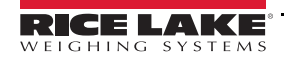

7. Once the **Test Active Dimensioner** process is finished, select **Ok**. WorldShip configuration is finished and the dimensioner is now ready for use.

| Test Active Dimensioner / Scanner                  | ?       | × |
|----------------------------------------------------|---------|---|
| Model:<br>Quantronix CubiScan 110                  | ОК      |   |
| Connect Status:                                    | Help    |   |
| Connected Weight: Units: Lbs Landth: Mathe Height: | l luña: |   |
| Import Key:                                        | In      |   |
|                                                    |         |   |
| Weight/Dimensions Processed                        |         |   |

Figure 4-8. Test Active Dimensioner Processed

Note See UPS WorldShip documentation for processing a shipment using Dimensioner.

## 4.2 Optimize Performance

By default, WorldShip is installed in C:\UPS\WSTD and C:\ProgramData.

- 1. From Windows Explorer or File Explorer, find C:\ProgramData\UPS\WSTD\dimensioner.ini.
- 2. Open C:\ProgramData\UPS\WSTD\dimensioner.ini with a text editor.
- 3. Change *Sleep=3000* in the two *[Quantronix Cubiscan nnn]* sections to a value of 200 or higher (try different settings for best results) and *Save* the document. Restart UPS WorldShip to apply changes.

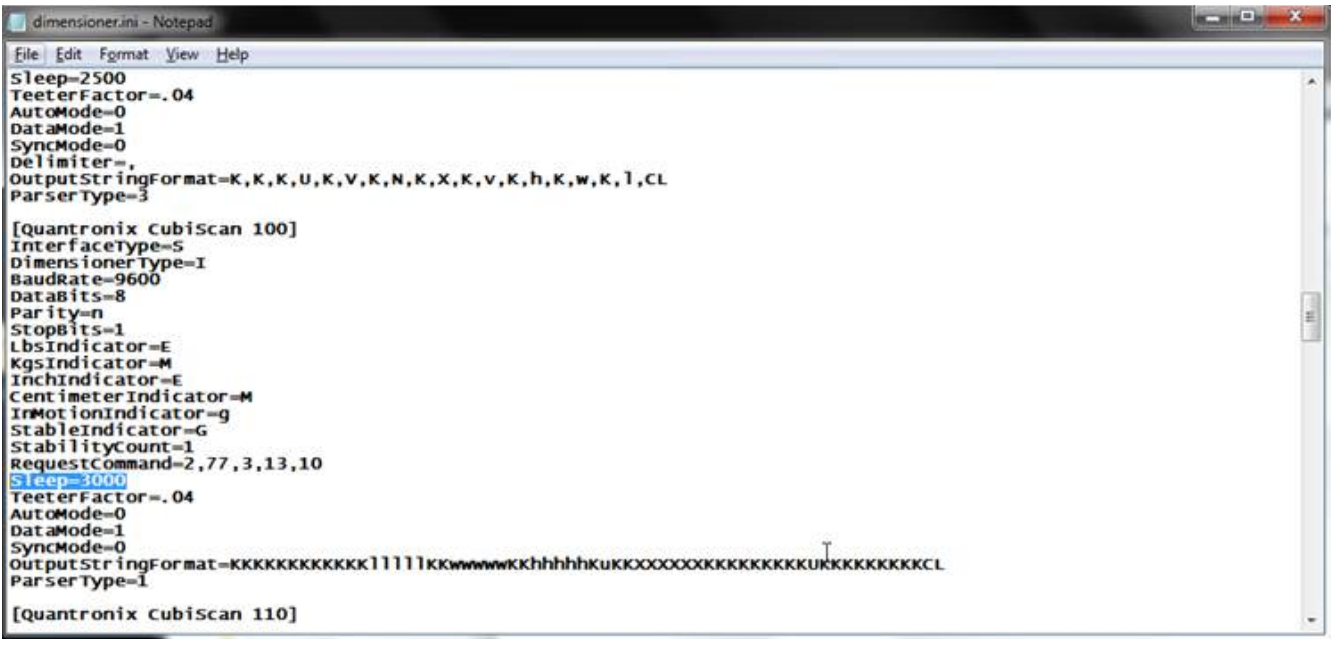

Figure 4-9. Dimensioner.ini Edit

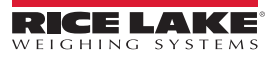

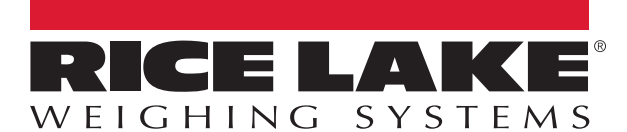

© Rice Lake Weighing Systems Specifications subject to change without notice. Rice Lake Weighing Systems is an ISO 9001 registered company.

230 W. Coleman St. • Rice Lake, WI 54868 • USA U.S. 800-472-6703 • Canada/Mexico 800-321-6703 • International 715-234-9171 • Europe +31 (0)26 472 1319

www.ricelake.com